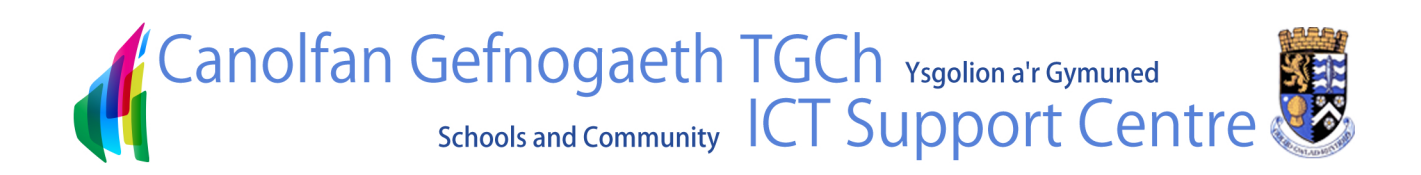

## Hwb<sup>+</sup> How to Create a Discussion

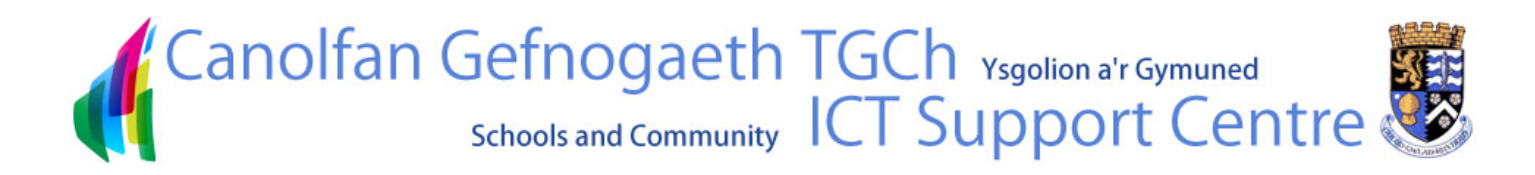

## Hwb+ - How to create a discussion

Click on the **Discussion** button in a subject site to got to the subject sites discussion page

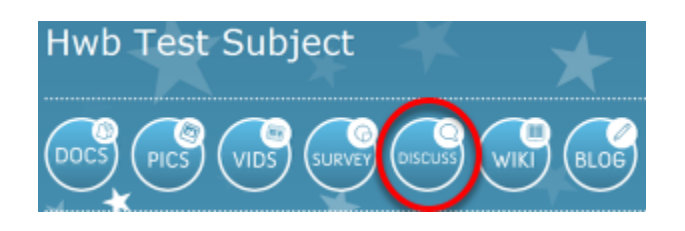

Click Add new discussion to start a new discussion.

| Subject                                                                                   | Created By                                                               | Replies     | Last Updated                                                             |
|-------------------------------------------------------------------------------------------|--------------------------------------------------------------------------|-------------|--------------------------------------------------------------------------|
| Rhodd                                                                                     | 6675500SLKAdmin                                                          | 0           | 03/07/2013 16:36                                                         |
| Hoff lie?                                                                                 | 6675500SLKAdmin                                                          | 0           | 03/07/2013 16:32                                                         |
| Beth hoffech trafod?                                                                      | 6675500SLKAdmin                                                          | 0           | 03/07/2013 16:29                                                         |
| Pwy oedd yn gyntaf?                                                                       | 6675500SLKAdmin                                                          | 0           | 03/07/2013 16:22                                                         |
| Wimbledon                                                                                 | 6675500SLKAdmin                                                          | 0           | 03/07/2013 16:02                                                         |
| Darilen                                                                                   | 6675500SLKAdmin                                                          | 0           | 02/07/2013 16:06                                                         |
| add new discussion                                                                        |                                                                          |             |                                                                          |
| Beth holfech trafod?<br>Pwy oedd yn gyntaf?<br>Wimbledon<br>Darllen<br>Add new discussion | 6675500SLKAdmin<br>6675500SLKAdmin<br>6675500SLKAdmin<br>6675500SLKAdmin | 0<br>0<br>0 | 03/07/2013 16:2<br>03/07/2013 16:2<br>03/07/2013 16:0<br>02/07/2013 16:0 |

- 1. Type a title as a subject for your discussion
- 2. Here, we have typed a question and formatted the text using the tools

| Discussions - New Item |                                                                                                    |                              |                                   |                       |                             |                    |
|------------------------|----------------------------------------------------------------------------------------------------|------------------------------|-----------------------------------|-----------------------|-----------------------------|--------------------|
| Edit                   | Editing Tools<br>Format Text Inser                                                                     | rt -                         |                                   |                       |                             |                    |
| Clipboard              | Verdana 1<br><b>B</b> <u>I</u> <u>U</u> abe x, x<br><sup>®</sup> ∕ - <u>A</u> - A <sub>2</sub><br>Font | l3px *                       | II )I (F (F<br>II II<br>Paragraph | A<br>Styles<br>Styles | ABC<br>Spelling<br>Spelling | <><br><><br>Markup |
| Subject<br>Body        | Cyngor yr Ysg<br>Beth f<br>2                                                                           | <sup>₀</sup><br>fydd<br>yn y | ech chi'r<br>Cyngor               | 1<br>hof<br>Ysgo      | fi tral<br>pl?              | fod                |
|                        |                                                                                                    |                              | Save                              |                       | Cancel                      |                    |

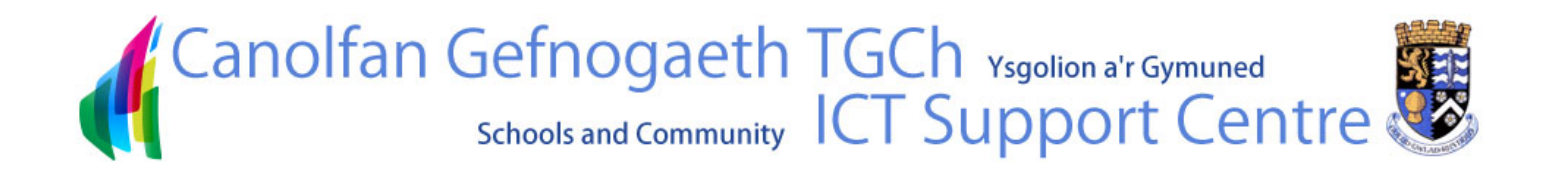

## To insert tables, pictures and links, go to the Insert tab

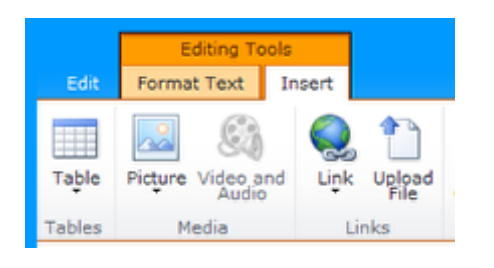

## **Inserting a picture**

- 1. Browse for the picture you wish to add
- 2. Click Open
- 3. Choose where you'd like to upload the picture to. *The default is set to Site Assets but you can also select a picture library.*
- 4. Click Ok

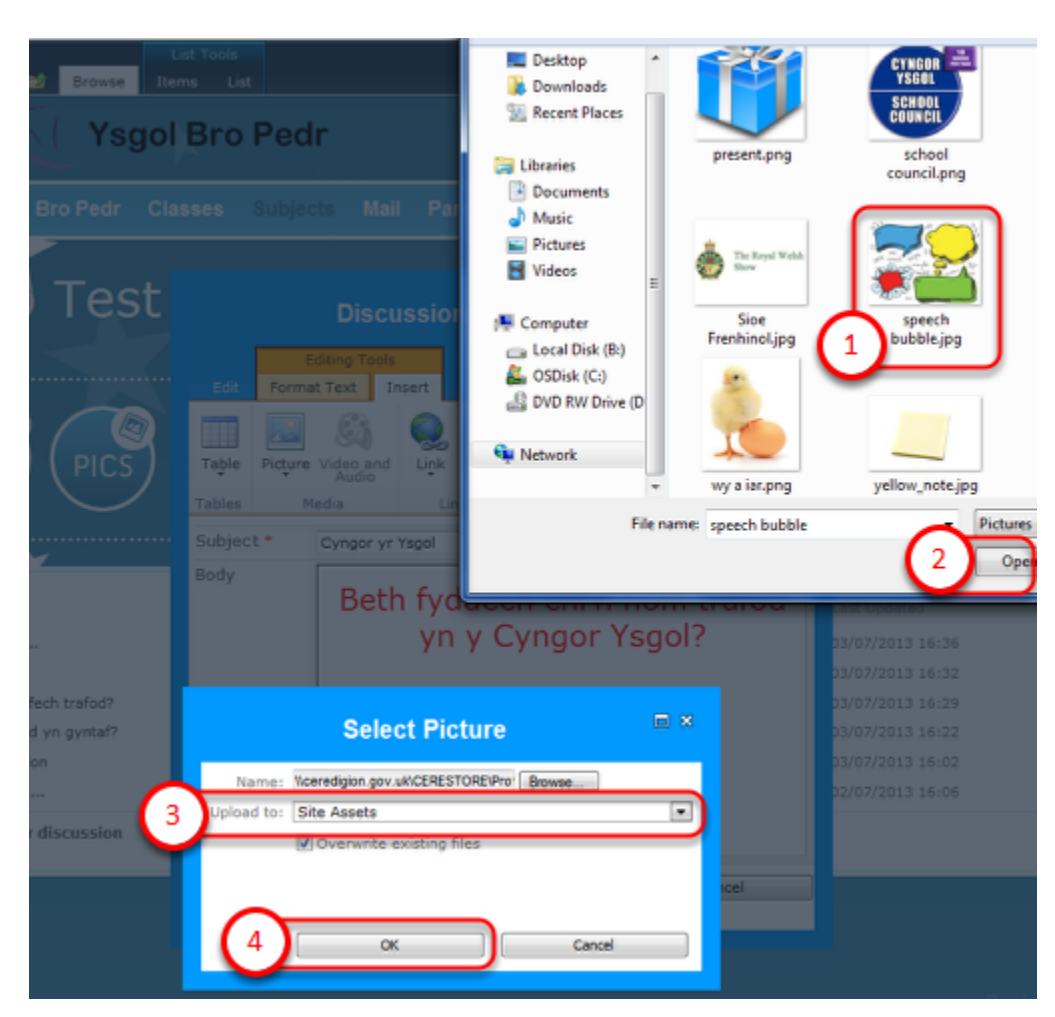

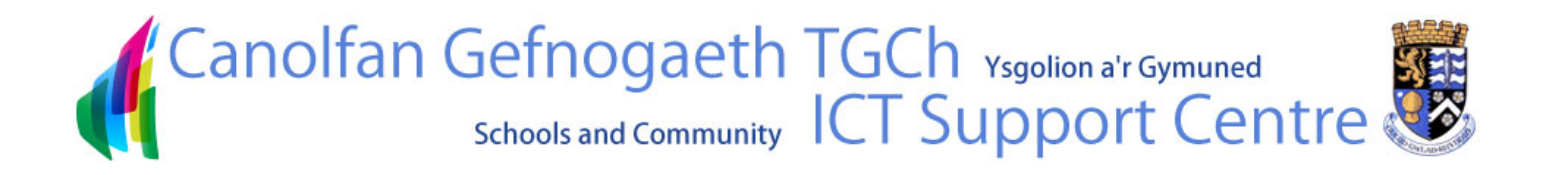

- 1. Here, you can rename the picture
- 2. Click Save

| Site Assets - speech bubble.jpg                                                                    |             |               |        |  |  |
|----------------------------------------------------------------------------------------------------|-------------|---------------|--------|--|--|
| Edit                                                                                               |             |               |        |  |  |
| Save Cancel                                                                                        | Paste & Cut | N Delete      |        |  |  |
| Commit                                                                                             | Clipboard   | Actions       |        |  |  |
| 1 The document was uploaded successfully. Use this form to update the properties of the document.  |             |               |        |  |  |
| Name •                                                                                             |             | speech bubble | .jpg 1 |  |  |
| Title                                                                                              |             |               |        |  |  |
| Created at 03/07/2013 16:28 by 6675500SLKAdmin<br>Last modified at 12/08/2013 14:22 by 6675500SLKA |             |               |        |  |  |

We have added the picture to the discussion. Click **Save** once you are happy with the layout of the discussion.

| Discussions - New Item |                      |                   |                  |              |         |   |
|------------------------|----------------------|-------------------|------------------|--------------|---------|---|
| Change<br>Picture -    |                      | Image<br>Styles + | Position         | Size         | Spacing | ^ |
| Select                 | Properties           | Styles            | Arrange          |              |         | _ |
| Subject *              | Cyngor yr Ysgol      |                   |                  |              |         |   |
| Body                   | Beth fydde<br>yn y d | ch ch<br>Cyngo    | i'n ho<br>or Ysg | offi<br>gol? |         | 1 |
|                        |                      | Save              |                  | (            | Cancel  | ļ |

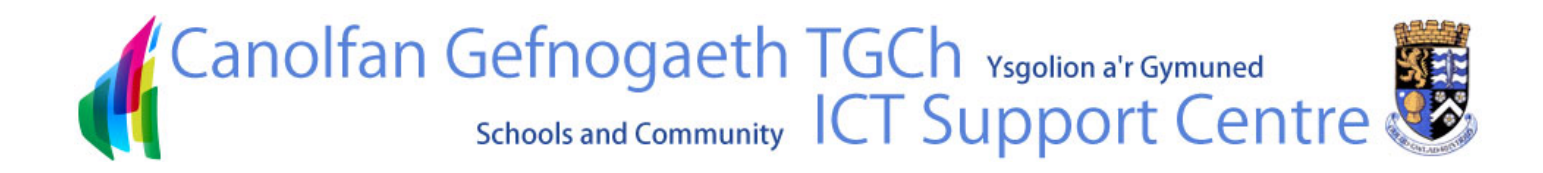

The discussion has been added to the list of discussions. Click on the discussion subject to open it

|                      |                 | WIKI BLOG |
|----------------------|-----------------|-----------|
| Subject              | Created By      | Replies   |
| Cyngor yr Ysgol 🛙 🕬  | 6675500SLKAdmin | 0         |
| Rhodd                | 6675500SLKAdmin | 0         |
| Hoff Ile?            | 6675500SLKAdmin | 0         |
| Beth hoffech trafod? | 6675500SLKAdmin | 0         |
| Pwy oedd yn gyntaf?  | 6675500SLKAdmin | 0         |
| Wimbledon            | 6675500SLKAdmin | 0         |
| Darllen              | 6675500SLKAdmin | 0         |
| Add new discussion   |                 |           |

Click **Reply** to join in with the discussion.

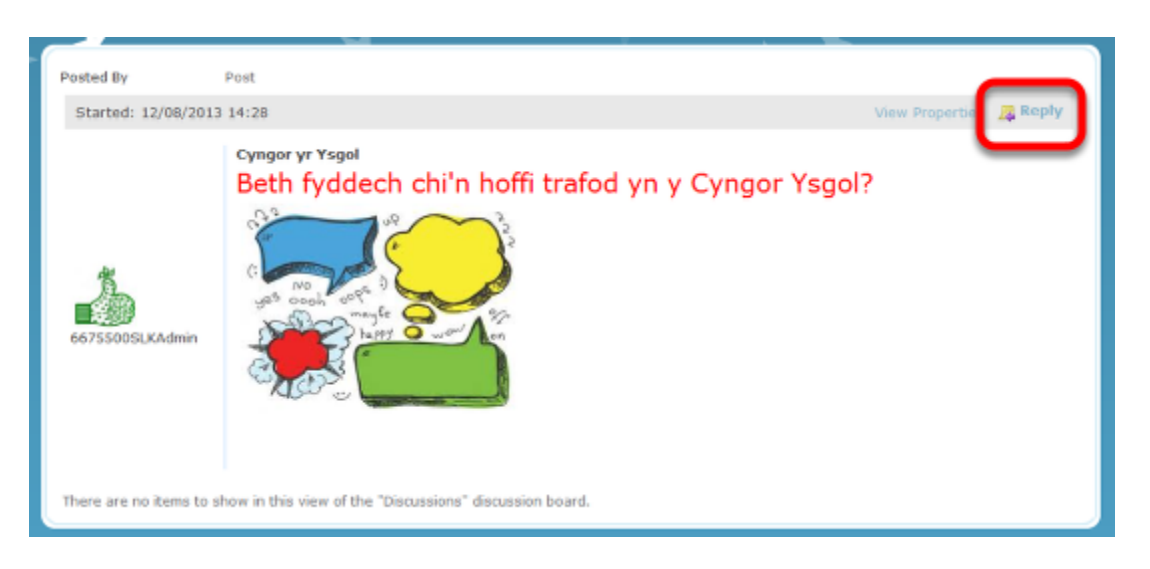

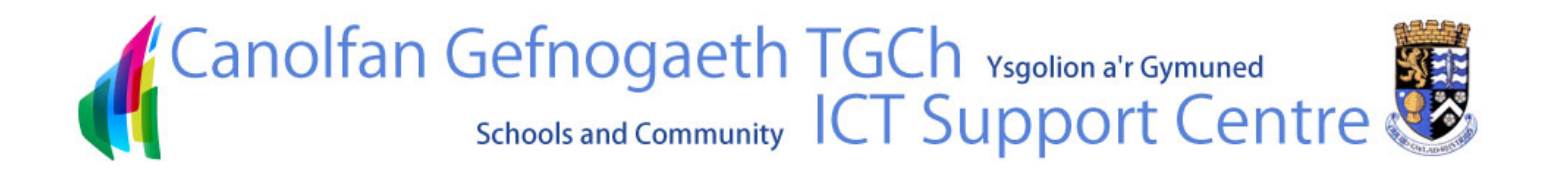

- 1. Type your reply at the top.
- 2. The editing tools are available to format your reply
- 3. Click Save to post your reply

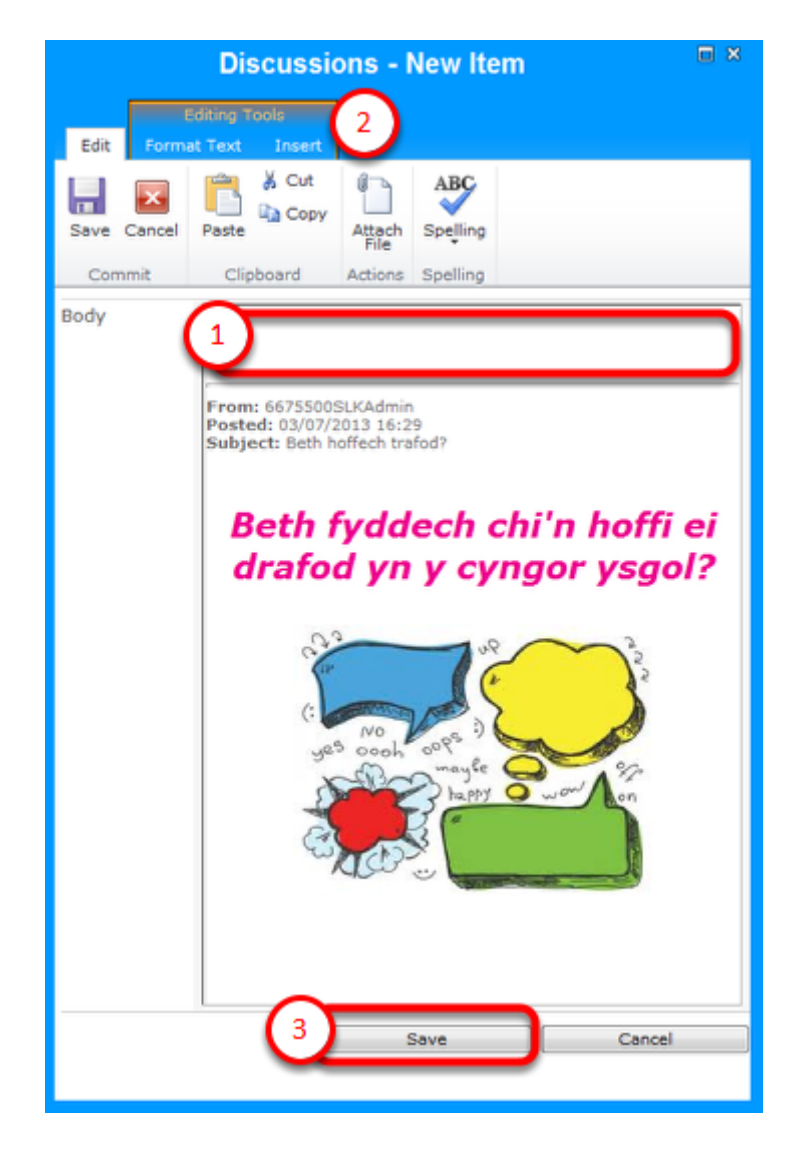

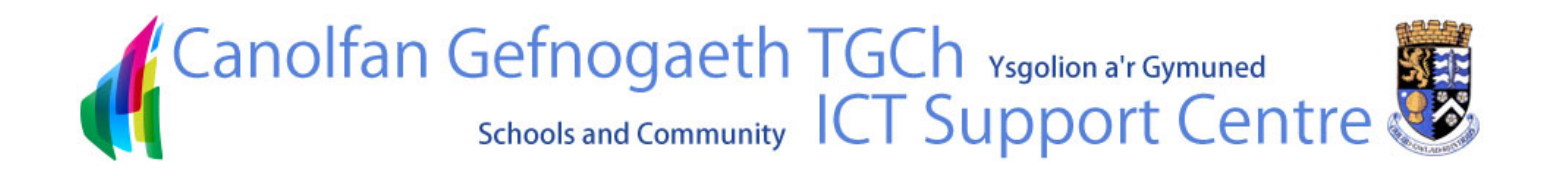

Replies are posted under the the first post.

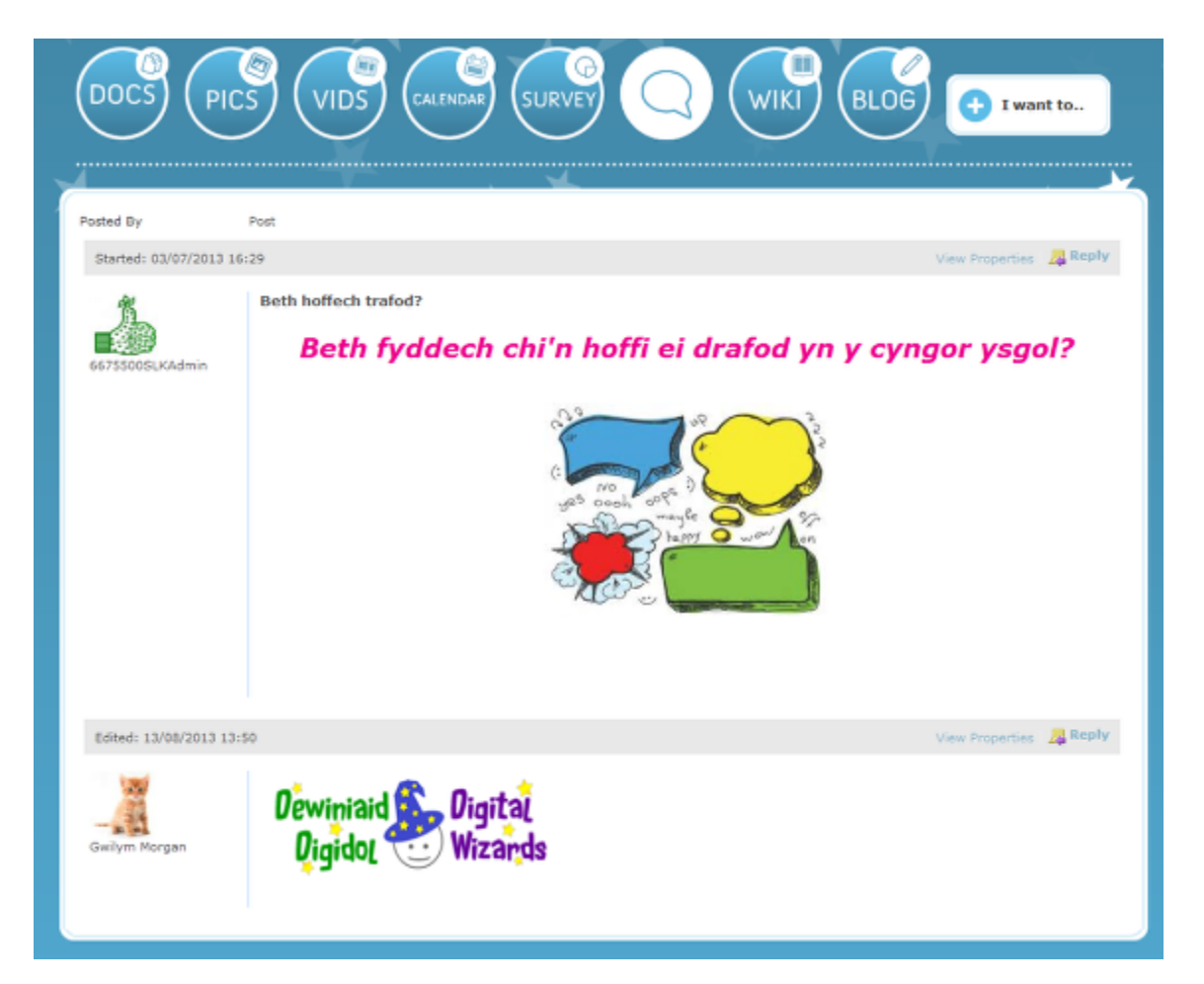